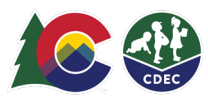

## Parents: Confirming Previous Check In/Out Transactions

## Introduction

If a parent/caregiver fails to check a child in or out in ATS, providers can create previous in/out transactions. Providers should create the previous in/out transaction the same day if possible, or within nine calendar days from the day of care. Only providers can create previous transactions.

Parents will need to confirm those provider-created transactions when they log into the ATS Kiosk from the provider location. Confirmations must be completed within the nine-day (today plus nine days) time frame to avoid payment issues. The parent will receive a reminder email six days after the transaction has been entered if the transaction is still pending.

## **Parent Confirmation**

1. When you log into the ATS in Kiosk Mode, you will see the triangle/exclamation point notification that there are pending confirmations. To confirm the transaction, select the Confirmations icon to go to the child's Schedule page.

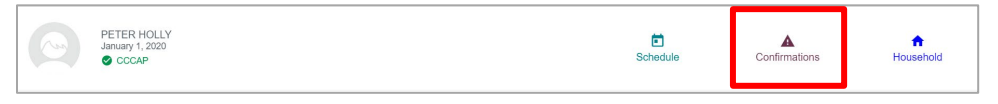

2. On the transactions with an exclamation point (!), click directly on the black circle with the exclamation point next to the time of the transaction (you should *not* select the time).

|                                                         |                   | y v                  | The Alexandre    |                                          |
|---------------------------------------------------------|-------------------|----------------------|------------------|------------------------------------------|
|                                                         | SCHEDULE          | LEGATES HOUSEHOLD    | Parent Fee       | ART Fee                                  |
| 0.4.1.4.011                                             | < FEBRUARY 2022 > |                      |                  | Daily                                    |
|                                                         |                   |                      | Check-In         | Check-Out Notes                          |
|                                                         | Thursday 10th     | 8                    |                  |                                          |
| PETER HOLLY                                             | Friday 11th       | 8                    |                  |                                          |
| January 1, 2020 (25 Months old)                         | Saturday 12th     | 0                    |                  |                                          |
| CCCAP Case: 161019299<br>Child Individual ID: 100570470 | Sunday 13th       | 8                    |                  |                                          |
| County: Denver                                          | Monday 14th       | 8                    |                  |                                          |
| Authorized: M - FT, Tu - FT, W - FT, Th -<br>FT, F - FT | Tuesday 15th      | •                    |                  |                                          |
| 1/12/2022 - 7/31/2022                                   | raooday roar      | •                    |                  | 0.00 0.01                                |
| Parent Fee: \$0.00                                      | Wednesday 16th    | 0                    | 08:00 AM         | 0.00 AIVI                                |
|                                                         | Thursday 470      |                      |                  |                                          |
|                                                         | Thursday 17th     | •                    |                  | az                                       |
|                                                         | Friday 18th       | •                    |                  |                                          |
|                                                         | Saturday 19th     | •                    |                  |                                          |
|                                                         | Sunday 20th       | •                    |                  |                                          |
|                                                         | CCCAP Authorized  | CCCAP Not Authorized | Care Not Offered | Private Pay 🖉 Attendance 🐼 No Attendance |
|                                                         |                   |                      | Action Needed    |                                          |

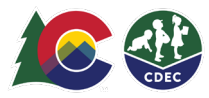

3. Select Confirm if the date/time is accurate. Manually correct the time if the time is not accurate, or select Deny if the date is not accurate.

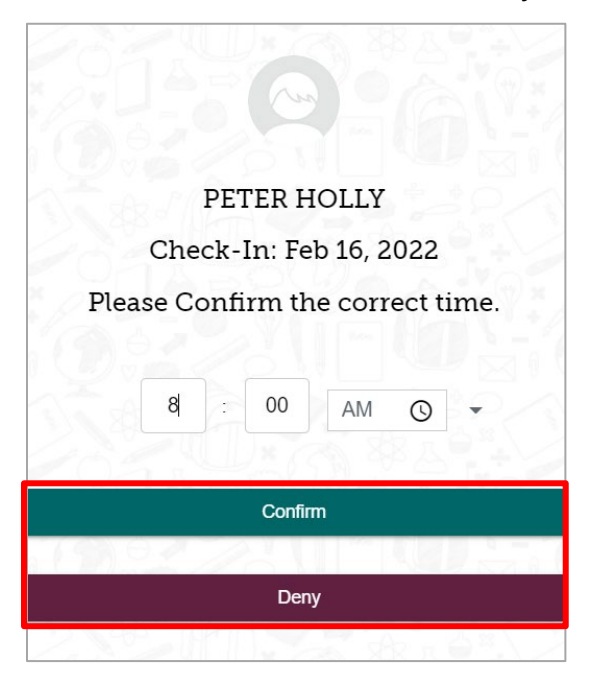

4. If you confirm the transaction, the black circle with the exclamation point will be cleared in the child's schedule.

| =                                                |                   |                     |                       |                 |               |
|--------------------------------------------------|-------------------|---------------------|-----------------------|-----------------|---------------|
|                                                  | SCHEDULE DELEG    | ATES HOUSE          | HOLD Parent Fee       | ART Fee         |               |
| 02212/011                                        | < FEBRUARY 2022 > |                     |                       |                 | Daily         |
|                                                  |                   | 10-0-               |                       | Check-Out       | Notes         |
|                                                  | Thursday 10th     | 8                   | 8.00 AV               | Λ               |               |
| PETER HOLLY                                      | Friday 11th       | 8                   | 0.00740               | ~               |               |
| January 1, 2020 (25 Months old)                  | Saturday 12th     | 8                   | аz                    |                 |               |
| CCCAP Case: 161019299                            | Sunday 13th       | 8                   |                       |                 |               |
| Child Individual ID: 100570470<br>County: Denver | Monday 14th       | 8                   | <b></b>               |                 |               |
| FT, F - FT                                       | Tuesday 15th      | 8                   |                       |                 |               |
| 1/12/2022 - 7/31/2022<br>Parent Fee: \$0.00      | Wednesday 16th    | 9                   | 8:00 AM<br>a z        | ●2:45 PM<br>a z | 国             |
|                                                  | Thursday 17th     | •                   |                       |                 |               |
|                                                  | Friday 18th       | •                   |                       | +               |               |
|                                                  | Saturday 19th     | •                   |                       |                 |               |
|                                                  | Sunday 20th       | •                   |                       | 02:45 DM        |               |
|                                                  | CCCAP Authorized  | CCCAP Not Authorize | ed 😑 Care Not Offered | •2.40 FIVI      | No Attendance |
| 5 \$ 4 4 4 V 3 V                                 | 9621619A          |                     | Action Nee            | аz              | 14-20         |

5. If you deny the transaction, the date will be marked with a red dot in the child's schedule. (You can leave a note explaining why the transaction was denied by selecting the Notes icon.)

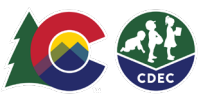

## Parent Denies the Transaction

When you deny the transaction, ATS sends the provider an email informing them that the transaction has been denied. When the provider views the child's schedule, they will see the red circle with the exclamation point.

|                                                                           | FLORENCE CRITTENTON ECE CENTER |                      |                  |                                                          |                    | ▲ <sup>ciw</sup> |                              |
|---------------------------------------------------------------------------|--------------------------------|----------------------|------------------|----------------------------------------------------------|--------------------|------------------|------------------------------|
|                                                                           | SCHEDULE                       |                      |                  | Parent Fee                                               |                    |                  |                              |
| 1 1 1 1 1 1 1 1 1 1 1 1 1 1 1 1 1 1 1                                     | ✓ JANUARY 2022 >               |                      |                  |                                                          |                    |                  | Daily 👻                      |
|                                                                           |                                | 1410/- C-            |                  | Check-In                                                 |                    | Check-Out        | Notes                        |
| ETER HOLLY                                                                | Monday 17th                    | 8                    |                  |                                                          |                    |                  |                              |
| nuary 1, 2020 (24 Months old)                                             | Tuesday 18th                   | 0                    |                  |                                                          |                    |                  |                              |
|                                                                           | Wednesday 19th                 | 0                    |                  |                                                          |                    |                  |                              |
| CCAP Case: 161019299<br>nild Individual ID: 100570470                     | Thursday 20th                  | 8                    |                  |                                                          |                    |                  |                              |
| ounty: Denver<br>Ithorization: 768905                                     | Friday 21st                    | 0                    |                  |                                                          |                    |                  |                              |
| shorized: M - FT, Tu - FT, W - FT, Th - FT, F - FT<br>12/2022 - 7/31/2022 | Saturday 22nd                  | 0                    |                  |                                                          |                    |                  |                              |
| arent Fee: \$0.00                                                         | Sunday 23rd                    | 0                    |                  |                                                          |                    |                  |                              |
|                                                                           | Monday 24th                    | •                    |                  | 8:00 AM                                                  |                    | 4.15 PM          |                              |
|                                                                           | Tuesday 25th                   | 0                    |                  | 9:00 AM<br>8 Z                                           |                    | 01:19 PM         | 01:19 PN                     |
|                                                                           | Wednesday 26th                 |                      |                  | 08.00 AM                                                 | L                  | 04:00 PM         | 8 Z                          |
|                                                                           | Thursday 27th                  | 0                    |                  |                                                          |                    |                  |                              |
|                                                                           | Friday 28th                    |                      |                  |                                                          |                    |                  |                              |
|                                                                           | Saturday 29th                  |                      |                  |                                                          |                    |                  |                              |
|                                                                           | Sunday 30th                    |                      |                  |                                                          |                    |                  | D.                           |
|                                                                           | CCCAP Authorized               | CCCAP Not Authorized | Care Not Offered | <ul> <li>Private Pay</li> <li>Parent Rejected</li> </ul> | Create Transaction | Attendance       | No Atlendance  Action Needed |

The provider selects the time entry to return to the Create Check In/Check Out screen. The provider then has two options:

- Update the transaction-Enter the correct the time and then select **Update**.
- Void the transaction—Select **Void**. (The provider can void a transaction at any point, even if the parent has approved it.)

| Greate Greek I                               | Troneck Out                                           |
|----------------------------------------------|-------------------------------------------------------|
|                                              |                                                       |
|                                              |                                                       |
| PETER H                                      | OLLY                                                  |
| Date: Tuesday, .                             | lanuary 25th                                          |
| Date: Tuesday, .                             | lanuary 25th                                          |
| Date: Tuesday, ,<br>Past Check In - Approved | anuary 25th<br>Past <sup>I</sup> Check Out - Rejected |
| Date: Tuesday, ,<br>Past Check In - Approved | Past Check Out - Rejected                             |
| Date: Tuesday,                               | Past <sup>I</sup> Check Out - Rejected                |

The transaction will now appear in the schedule with the grey circle and exclamation point, indicating the update still needs to be confirmed.

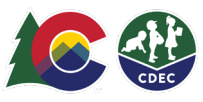

|                                                                               | SCHEDULE         |   |                 |                 |            |
|-------------------------------------------------------------------------------|------------------|---|-----------------|-----------------|------------|
| 100                                                                           | C JANUARY 2022 > |   |                 |                 | Daiy -     |
| 4_3                                                                           | Monday 17th      | 0 | Check-In        | Check-Out       | Notes      |
| PETER HOLLY                                                                   | Tuesday 18th     | 0 |                 |                 |            |
| anuary 1, 2020 124 Months oldi                                                | Wednesday 19th   | 0 |                 |                 |            |
| CCAP Case: 161019299                                                          | Thursday 20th    | ۵ |                 |                 | 1          |
| sid Individual ID: 100570470<br>Sunty: Denver                                 | Friday 21st      | 0 |                 |                 |            |
| 0101220. M - F I, 10 - F I, W - F I, IN - F I, F - F I<br>12/2022 - 7/31/2022 | Saturday 22nd    | • |                 |                 |            |
| ten: Fee. \$0.00                                                              | Sunday 23rd      | • |                 |                 |            |
|                                                                               | Monday 24th      | ٢ | 8.00 AM<br>8.2  | 4:15 PM         | A 1-10 Da  |
|                                                                               | Tuesday 25th     |   | 9:00 AM<br>a z  | 04:19 PM        | W-4,18 (*) |
|                                                                               | Wednesday 26th   | • | @S 00 AM<br>3 Z | ●4 00 PM<br>8 7 | 8 Z        |
|                                                                               | Thursday 27th    | 0 |                 |                 |            |
|                                                                               | Friday 28th      | • |                 |                 |            |
|                                                                               | Saturday 29th    |   |                 |                 |            |
|                                                                               | Sunday 30th      | • |                 |                 |            |
|                                                                               | Monday 31st      | • |                 |                 |            |

The parent will need to confirm the updated transaction when they log into ATS.